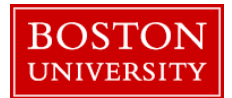

If a weekly paid non-exempt staff employee assumes additional duties, complete a Salary Change Form with Start and End Dates and Hourly Rate for the additional duties.

| BOSTON<br>UNIVERSITY           Home         Employee Self-Service           Team         Organization         Overview                                                                                                    | Manager Self-Service Payroll Coordinator Org    | <ol> <li>Log on to BUworks Central <u>https://ppo.buw.bu.edu</u></li> <li>Based on your privileges, you will see <i>either</i> the<br/>Manager Self Service OR the Payroll Coordinator tab.<br/>Click on the tab</li> </ol>                                                                                                    |
|----------------------------------------------------------------------------------------------------|-------------------------------------------------|----------------------------------------------------------------------------------------------------|
| Services     Employee Information     General Information     Hiring Forms     Personnel Actions      Form Selection     No Selection     Additional Payments     Employee Position Update     Leave of Absence / Return from Absence     Position Change     Recurring Payments     Retirement     Salary Cost Distribution     Transfer | BulD Search   BulD:     My Organizational Units | <ul> <li>3. Click on Personnel Actions</li> <li>4. Enter a BUID and click on Find Employee. Alternatively, via the My Organizational Units area of the screen, click on the black arrow b to expand the Org Units. Click on the specific Org. Unit the employee belongs to and for whom you'll be completing a Salary Change form</li> <li>5. In the Employee Selection screen, click the specific employee for whom you'll be completing a Salary Change form. Note the row becomes yellow.</li> <li>6.Click on Select Form.</li> <li>7. Click on the Salary Change radio button </li> </ul> |

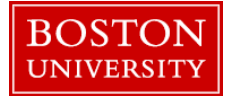

| Size14       Salary Change Effective Date field         9. Click on Continue Editing Form       10. Select Commence Additional Duties from the drop-         down for Action Reason       down for Action Reason |
|----------------------------------------------------------------------------------------------------|
| SY2014       9. Click on Continue Editing Form         10. Select Commence Additional Duties from the drop-<br>down for Action Reason         stment<br>ent L615<br>al Duties                                    |
| stment<br>ent L615<br>al Duties                                                                                                    |
| stment<br>ent L615<br>al Duties                                                                                                    |
| stment<br>ent L615<br>al Duties                                                                                                    |
| al Duties                                                                                                    |
|                                                                                                    |
| & Adjust                                                                                                    |
| 11. Select <b>"Yes"</b> when prompted to confirm Additional Duties                                                                                                    |
|                                                                                                    |

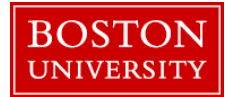

|                                                                                                    |                                                                                            |                                                                            |                                                                                                    |                                                                                                    | 12. Enter <b>End Date</b> for temporary duties         |
|----------------------------------------------------------------------------------------------------|--------------------------------------------------------------------------------------------|----------------------------------------------------------------------------|----------------------------------------------------------------------------------------------------|----------------------------------------------------------------------------------------------------|--------------------------------------------------------|
| Salary Change                                                                                      |                                                                                            |                                                                            |                                                                                                    |                                                                                                    |                                                        |
| Salary (<br>Tempora<br>Action F                                                                    | Change Ef<br>ary Additi<br>Reason: *                                                       | ffective  <br>onal Dut<br>Comm                                             | Date: *<br>ies End Date: *<br>ence Additional                                                                          | 02/06/2014<br>02/26/2014<br>Duties                                                                   |                                                        |
| Hourly Rate: * 29.1785                                                                             |                                                                                            |                                                                            |                                                                                                    |                                                                                                    | 13. Enter <b>hourly rate</b> for the additional duties |
| Current Entries<br>Cost Center<br>Cost Center<br>REPLACE – Select<br>NO CHANGE – DO<br>New Entries | Order Number<br>Ct this option to repla<br>this option to retro-a<br>o not update the cost | WBS Element<br>ace existing cost d<br>actively change the<br>distributions | Percentage End Date<br>100.00 12/31/9999<br>Istributions, effective from the Da<br>cost distributions for a specific p | Description<br>te of Action and continuing forward.<br>eriod of time without changing the existing o | 14. Complete <b>Cost Distribution</b> if necessary     |
| Begin Date:: 02/01/2                                                                               | 2018 End Date:: 12/31/9                                                                    | 1999 Reason for Ch                                                         | ange:                                                                                                    | Delete   🕄 Reset 🖌   🕞 C                                                                             | heck                                                   |
| Cost Center                                                                                        | Order Number                                                                               | WBS Element                                                                | Percentage End Date                                                                                                    | Description                                                                                          |                                                        |
|                                                                                                    |                                                                                            |                                                                            | 100.00 12/31/9999                                                                                                    | Human Resources Office                                                                               |                                                        |
|                                                                                                    |                                                                                            |                                                                            | 0.00                                                                                                    |                                                                                                    |                                                        |
|                                                                                                    |                                                                                            |                                                                            | 0.00                                                                                                    |                                                                                                    |                                                        |
|                                                                                                    |                                                                                            |                                                                            | 0.00                                                                                                    |                                                                                                    |                                                        |
|                                                                                                    |                                                                                            |                                                                            | 0.00                                                                                                    |                                                                                                    |                                                        |
|                                                                                                    |                                                                                            |                                                                            | 0.00                                                                                                    |                                                                                                    |                                                        |
|                                                                                                    |                                                                                            |                                                                            | 0.00                                                                                                    |                                                                                                    |                                                        |
|                                                                                                    |                                                                                            |                                                                            | 0.00                                                                                                    |                                                                                                    |                                                        |
|                                                                                                    |                                                                                            |                                                                            | 0.00                                                                                                    |                                                                                                    |                                                        |
|                                                                                                    |                                                                                            |                                                                            | 0.00                                                                                                    |                                                                                                    |                                                        |
|                                                                                                    |                                                                                            | Total Percentage:                                                          | 100.00                                                                                                    |                                                                                                    |                                                        |

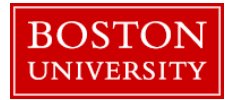

| ( <sup>1</sup> ) Attachments                                                                                             | 15. Attach documentation                                     |
|----------------------------------------------------------------------------------------------------|--------------------------------------------------------------|
| File Name File Type                                                                                                    | 16. Enter reason for temporary additional duties under       |
|                                                                                                    | Comments                                                     |
| Select File: Browse No file selected.                                                                                    | 17. Click on <b>Review</b> and if data is accurate, click on |
| Clarkach File Tolete File X Clear/Reset                                                                                  | Submit                                                       |
| Comments                                                                                                    | 18. Track your request through <b>Request Tracker</b>        |
| New Comments                                                                                                    |                                                              |
|                                                                                                    |                                                              |
|                                                                                                    |                                                              |
| A completed Salary Adjustment Request Form must be attached when retroactive changes to sponsored programs are submitted |                                                              |
| Review Exit                                                                                                    |                                                              |